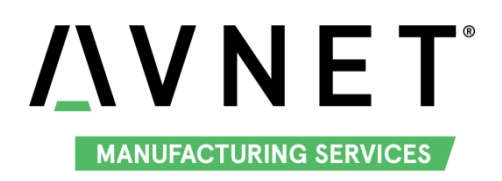

# MaaXBoard (EM-MC-SBC-IMX8M) Linux User Manual V1.1

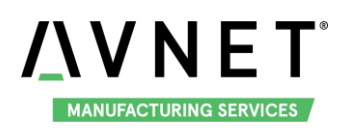

## **Copyright Statement:**

- The MaaXBoard single board computer (partnumber: EM-MC-SBC-IMX8M) and its related intellectual property are owned by Avnet Manufacturing Services.
- Avnet Manufacturing Services has the copyright of this document and reserves all rights. Any part of the document should not be modified, distributed or duplicated in any approach and form without the written permission issued by Avnet Manufacturing Services.

## **Disclaimer:**

Avnet Manufacturing Services does not take warranty of any kind, either expressed or implied, as to the program source code, software and documents provided along with the products, and including, but not limited to, warranties of fitness for a particular purpose; The entire risk as to the quality or performance of the program is with the user of products.

## **Regulatory Compliance:**

MaaXBoard single board computer has passed the CE & FCC certification.

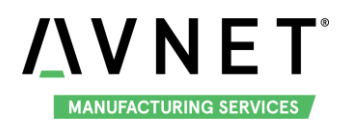

#### MaaXBoard-Linux-Yocto-UM-V1.1

## **Revision History**

| Rev. | Description                                                                                            | Author | Date     |
|------|----------------------------------------------------------------------------------------------------|--------|----------|
| V1.0 | Initial version                                                                                        | Sandy  | 20190301 |
| V1.1 | <ol> <li>Add MIPI displayer, USB Device and Demo</li> <li>Modify Wi-Fi and Camera operation</li> </ol> | Sandy  | 20190705 |

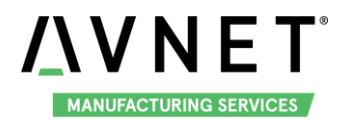

## Catalog

| Revisio             | n Hist | tory . |                                   | 3  |  |
|---------------------|--------|--------|-----------------------------------|----|--|
| Chapter             | r 1    | Intro  | pduction                          | 6  |  |
| 1.1 Package Content |        | Pac    | kage Content                      | 6  |  |
| 1.2                 |        | Fea    | ture List                         | 7  |  |
| Chapter             | r 2    | Qui    | ck Start                          | 8  |  |
| 2.1                 |        | Boo    | Boot from SDCard                  |    |  |
| Chapter             | r 3    | Fea    | ture Configuration & Introduction | 10 |  |
| 3.1                 |        | USE    | ER LED                            | 10 |  |
| 3.2                 | 2      | Butt   | on                                | 10 |  |
| 3.3                 | 5      | Disp   | blayer                            | 12 |  |
|                     | 3.3.   | 1      | HDMI                              | 12 |  |
|                     | 3.3.2  | 2      | MIPI-DSI Screen                   | 12 |  |
|                     | 3.3.3  | 3      | MIPI-LVDS Screen                  | 12 |  |
| 3.4                 |        | Tou    | chscreen                          | 13 |  |
| 3.5                 | i      | HDI    | /II Audio                         | 13 |  |
| 3.6                 | i      | UAF    | RT                                | 13 |  |
|                     | 3.6.   | 1      | UART 2                            | 13 |  |
| 3.7                 |        | Giga   | abit Ethernet Interface           | 13 |  |
|                     | 3.7.   | 1      | Automatic get IP Address          | 14 |  |
|                     | 3.7.2  | 2      | Configure static IP               | 14 |  |
| 3.8                 |        | USE    | 3 3.0 Interface                   | 14 |  |
|                     | 3.8.   | 1      | USB Host                          | 14 |  |
|                     | 3.8.2  | 2      | USB Device                        | 15 |  |
| 3.9                 |        | Wi-I   | =i                                | 17 |  |
|                     | 3.9.   | 1      | Connect Wi-Fi                     | 17 |  |
|                     | 3.9.2  | 2      | Disconnect Wi-Fi Connection       | 17 |  |
|                     | 3.9.3  | 3      | Wi-Fi AP                          | 17 |  |
| 3.1                 | 0      | Blue   | etooth 4.2                        | 18 |  |
| 3.1                 | 1      | Can    | nera                              | 18 |  |
| 3.1                 | 2      | GPI    | O (40 Pin Sense Hat) (TBD)        | 20 |  |

# MANUFACTURING SERVICES

| 3.13      | Automatically Mount                               | 20 |
|-----------|---------------------------------------------------|----|
| 3.14      | Desktop Environment                               | 21 |
| 3.15      | QT&GPU                                            | 21 |
| 3.16      | Play Video                                        | 22 |
| Chapter 4 | Demo Application                                  | 23 |
| 4.1       | Wayland Terminal                                  | 24 |
| 4.2       | QtFM                                              | 25 |
| 4.3       | Chromium                                          | 26 |
| 4.4       | WiFi_Config                                       | 27 |
| 4.5       | Camera                                            | 28 |
| 4.6       | Video                                             | 29 |
| 4.7       | 3D Example                                        | 31 |
| 4.8       | QT Examples                                       | 32 |
| Chapter 5 | Burn or update the system Image                   | 33 |
| 5.1       | Burn the System Image to SD Card under Windows OS | 33 |
| 5.2       | Burn the System Image to SD Card under Linux OS   | 34 |
| 5.3       | Update System Image in eMMC                       | 34 |
| Chapter 6 | Appendix                                          | 35 |
| 6.1       | Hardware                                          | 35 |
| Chapter 7 | Technical Support and Warranty                    | 36 |
| 7.1       | Technical Support                                 | 36 |
| 7.2       | Warranty Conditions                               | 36 |
| Chapter 8 | Contact Information                               | 38 |

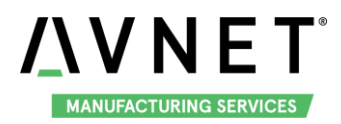

## Chapter 1 Introduction

## 1.1 Package Content

The content of software release package is subject to the actual release sources. For the file structure and instructions, refer to the following table:

```
Release Folder tree
```

| └──01Doc       |                                                       |
|----------------|-------------------------------------------------------|
| RN             |                                                       |
|                | MaaXBoard-ReleaseNote-Vxx.pdf                         |
| ∣ ∟—UM         |                                                       |
|                | MaaXBoard-UserManual-Vxx.pdf                          |
|                | MaaXBoard-DevelopmentGuide-Vxx.pdf                    |
| └──02Linux     |                                                       |
| <b>├</b> ──01L | inuxSourceCode                                        |
|                | linux_4.14.78_ xxx.tar.gz                             |
|                | u-boot_2018.03xxx.tar.gz                              |
| <b>├</b> ──02L | inuxShipmentImage                                     |
|                | MaaXBoard-LinuxShipmentImage-Yocto-Vxxx.img           |
| └03L           | inuxTools                                             |
| gcc            | -linaro-7.3.1-2018.05-x86_64_aarch64-linux-gnu.tar.xz |

| 01Doc                                                    | Description                               |  |  |
|----------------------------------------------------------|-------------------------------------------|--|--|
| MaaXBoard-ReleaseNote-Vxx.pdf                            | Release Note                              |  |  |
| MaaXBoard-UserManual-Vxx.pdf                             | User Manual                               |  |  |
| MaaXBoard-DevelopmentGuide-Vxx.pdf                       | Development Guide                         |  |  |
| 01LinuxSourceCode                                        | Description                               |  |  |
| linux_4.14.78_xxx.gz                                     | Linux kernel source code: 4.14.78 version |  |  |
| u-boot_2018.03xxx.tar.gz                                 | u-boot source code: 2018.03               |  |  |
| 02LinuxShipmentImage                                     | Description                               |  |  |
| MaaXBoard-LinuxShipmentImage-Yocto-Vxxx.img              | Yocto image with firmwares, SD Card Image |  |  |
| 03LinuxTools                                             | Description                               |  |  |
| acc-linaro-7 3 1-2018 05-x86 64 aarch64-linux-anu tar xz | Gcc compiler for u-boot, kernel and       |  |  |
|                                                          | applications                              |  |  |
| ххх                                                      | Other tools                               |  |  |

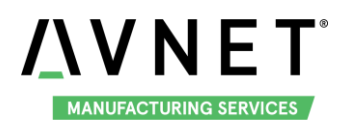

## 1.2 Feature List

- U-Boot version: 2018.03
- Kernel version: 4.14.78
- Evaluation image Yocto sumo 2.5
- Qt 5.1.1 Library or later
- Desktop
- Development based on NXP i.MX 8M
- Micro SD boot
- HDMI display
- HDMI audio output
- 1 Gigabit Ethernet (RJ45)
- ♦ 2 USB 3.0 can work in Host & Device mode
- ♦ 3 UART (TTL) include debug port
- External interfaces(I2C, UART,SPI ,SAI and GPIO)
- WIFI & BLE 4.2
- MIPI-LVDS Display
- MIPI-DSI Display
- MIPI camera
- Dual Display (TBD)

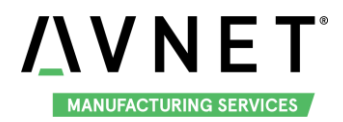

## Chapter 2 Quick Start

The default version of MaaXBoard support boot up from SD Card only. To burn the image to SD Card, refer to <u>Chapter 4</u>. For the hardware connection and accessories details, please check the QSG.

## 2.1 Boot from SDCard

Install the Serial Communication software (e.g. PUTTY), select the corresponding port number, baudrate as 115200, data bits as 8, stop bits as 1, parity as none.

| Real PuTTY Configuration                                                                                               |                                                                                                    | <b>X</b>                      |
|----------------------------------------------------------------------------------------------------|----------------------------------------------------------------------------------------------------|-------------------------------|
| PuTTY Configuration Category:  Grie Session  Logging  Terminal  Keyboard  Bell  Features  Window  Appearance  Debraine | Options controlling l<br>Select a serial line<br>Serial line to connect to<br>Configure the serial line<br>Speed (baud)<br>Data bits | ocal serial lines COM1 115200 |
| Benaviour     Translation     Selection     Colours     Oata     Proxy     Telnet     Rlogin     SSH     Serial        | Stop bits<br>Parity<br>Flow control                                                                                                  | 1<br>None •<br>None •         |
| About                                                                                                    | Op                                                                                                    | en Cancel                     |

- Connect the debug interface to PC with USB to TTL converter. Pin 6, 8 and 10 of J10 to the GND, RXD and TXD pin of the USB to TTL converter.
- Insert the SD card (with pre-burned image) into the card slot J19.
- Powered the board with a 5V, 2A, Type-C interface power (to J4).
- When the system boot up, the serial terminal will print the following information:

NXP i.MX Release Distro 4.14-sumo imx8mqevk ttymxc0 imx8mqevk login:

Enter username as "root" to login.

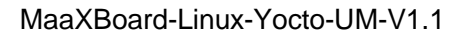

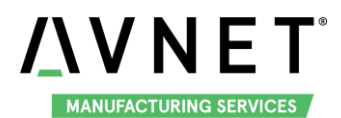

#### NXP i.MX Release Distro 4.14-sumo imx8mqevk ttymxc0

imx8mqevk login: root Last login: Mon Feb 18 03:31:02 UTC 2019 on tty7 root@imx8mqevk:~#

The first time to start the system and login from serial terminal, the system will install the demo application automatically. When installation finished, system will notify the below info and reboot automatically.

```
NXP i.MX Release Distro 4.14-sumo imx8mqevk ttymxc0

imx8mgevk login: root

Last login: Mon Mar 4 02:22:34 UTC 2019 on tty7

system will install the demo application automatically

tar: embest/bin/qtfm: time stamp 2019-03-04 02:28:33 is 275.130689584 s in the

tar: embest/bin/chromium: time stamp 2019-03-04 03:01:04 is 2226.130232864 s ir

tar: embest/bin: time stamp 2019-03-04 02:59:23 is 2125.13010104 s in the futu

tar: embest/icon/backgroud.jpg: time stamp 2019-03-04 02:31:11 is 432.998416819

tar: embest/icon/32x32/camera.png: time stamp 2019-03-04 03:00:08 is 2169.99277

tar: embest/icon/32x32/utilities-terminal.png: time stamp 2019-03-04 03:00:08 is 2169.9896

tar: embest/icon/32x32/browser.png: time stamp 2019-03-04 03:00:08 is 2169.9886

tar: embest/icon/32x32/wireless.png: time stamp 2019-03-04 03:00:08 is 2169.9886

tar: embest/icon/32x32/video-x-generic.png: time stamp 2019-03-04 03:00:08 is 2169

tar: embest/icon/24x24/camera.png: time stamp 2019-03-04 03:00:08 is 2169

tar: embest/icon/24x24/camera.png: time stamp 2019-03-04 02:36:53 is 774.98217

tar: embest/icon/24x24/camera.png: time stamp 2019-03-04 02:36:53 is 774.98217

tar: embest/icon/24x24/rile-manager.png: time stamp 2019-03-04 02:36:53 is 774.98217

tar: embest/icon/24x24/chrowser.png: time stamp 2019-03-04 02:36:53 is 774.9817

tar: embest/icon/24x24/rile-manager.png: time stamp 2019-03-04 02:36:53 is 774.9817

tar: embest/icon/24x24/rile-manager.png: time stamp 2019-03-04 02:36:53 is 774.9817

tar: embest/icon/24x24/rile-manager.png: time stamp 2019-03-04 02:36:53 is 774.9817

tar: embest/icon/24x24/rile-manager.png: time stamp 2019-03-04 02:36:53 is 774.9817

tar: embest/icon/24x24/rile-manager.png: time stamp 2019-03-04 02:36:53 is 774.9817

tar: embest/icon/24x24/rile-manager.png: time stamp 2019-03-04 02:36:53 is 774.9817

tar: embest/icon/24x24/rile-manager.png: time stamp 2019-03-04 02:36:53 is 774.9817

tar: embest/icon/24x24/rile-manager.png: time stamp 2019-03-04 02:36:53 is 774.9817

tar: embest/icon/24x24/rile-manager.png:
```

After the reboot, screen will show the demo application.

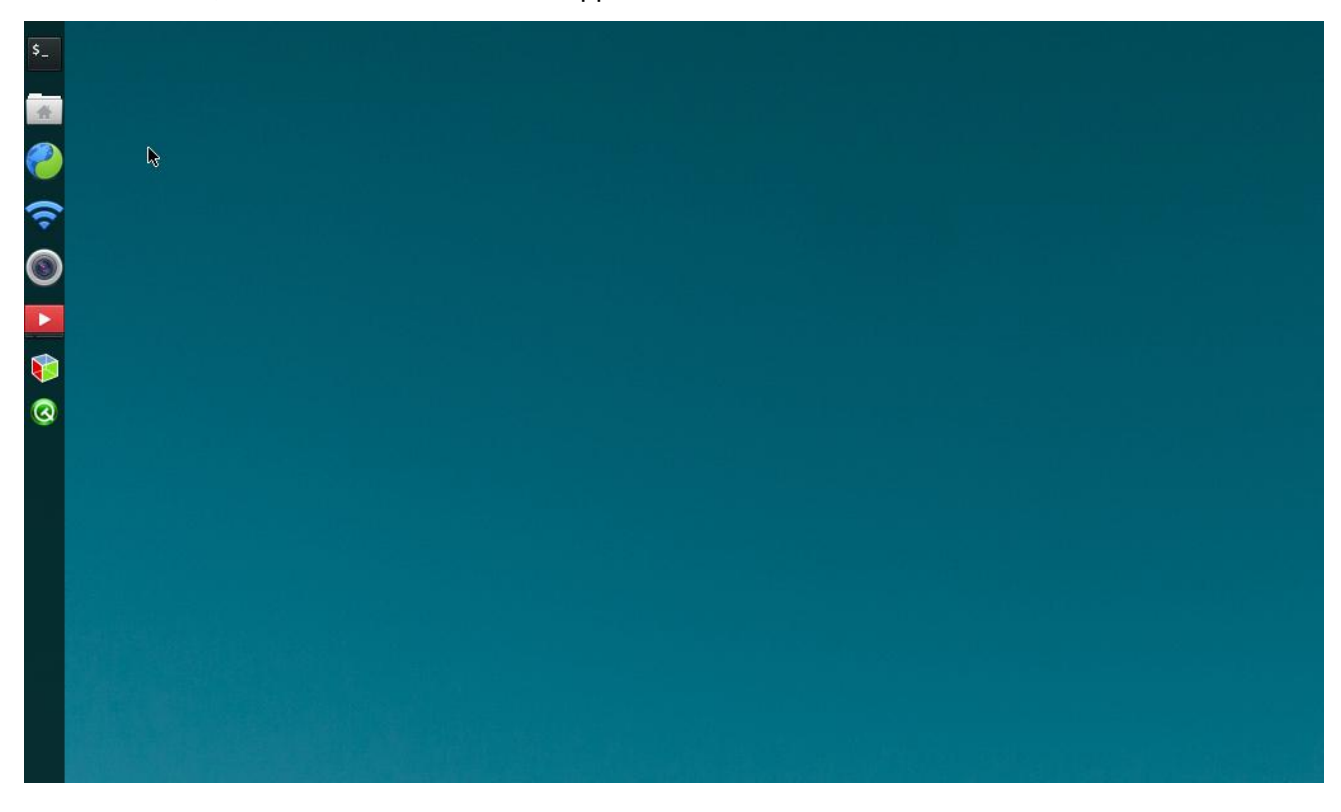

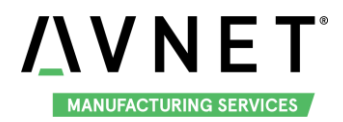

## **Chapter 3 Feature Configuration & Introduction**

First of all, please refer to the previous chapter and boot up the system. Then configure or use the functions according to the following guidance.

## 3.1 USER LED

User can control the 2 single color LED indicators, LED0 and LED1 (corresponding to usr\_led and sys\_led) on MaaXBoard Board. Execute the following instructions in serial terminal to control them. Light out LED:

root@imx8mqevk:~# echo 0 > /sys/class/leds/usr\_led/brightness root@imx8mqevk:~# echo 0 > /sys/class/leds/sys\_led/brightness

Light up LED:

root@imx8mqevk:~# echo 1 > /sys/class/leds/usr\_led/brightness root@imx8mqevk:~# echo 1 > /sys/class/leds/sys\_led/brightness

### 3.2 Button

MaaXBoard support 3 button: S2, S3 and S4. S2 is "PWR" button, S3 is "BACK" button, S4 is "HOME" button.

1. Test BACK and HOME button with following instructions:

Enter evtest command, then choose the event id for gpio\_keys

#### root@imx8mqevk:~# evtest

No device specified, trying to scan all of /dev/input/event\*

Available devices:

- /dev/input/event0: 30370000.snvs:snvs-powerkey
- /dev/input/event1: UVC Camera (046d:0825)
- /dev/input/event2: Logitech USB Optical Mouse
- /dev/input/event3: SIGMACH1P USB Keykoard
- /dev/input/event4: SIGMACH1P USB Keykoard
- /dev/input/event5: gpio\_keys
- /dev/input/event6: bd718xx-pwrkey

Select the device event number [0-6]: 5

Input driver version is 1.0.1

Input device ID: bus 0x19 vendor 0x1 product 0x1 version 0x100

Input device name: "gpio\_keys"

Supported events:

#### Event type 0 (EV\_SYN)

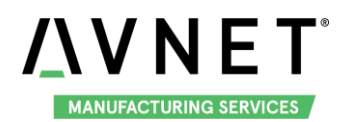

2. Press PWR button for more than 8s, system will enter suspend mode, press PWR again for 1s, the system will reboot. PWR button also support short press detective, you can test it with following instructions:

root@imx8mqevk:~# evtest /dev/input/event0

Input driver version is 1.0.1

Input device ID: bus 0x19 vendor 0x0 product 0x0 version 0x0

Input device name: "30370000.snvs:snvs-powerkey"

Supported events:

Event type 0 (EV\_SYN)

Event type 1 (EV\_KEY)

Event code 116 (KEY\_POWER)

**Properties:** 

Testing ... (interrupt to exit)

Event: time 1551666457.807550, type 1 (EV\_KEY), code 116 (KEY\_POWER), value 1

Event: time 1551666457.807550, ------ SYN\_REPORT ------

Event: time 1551666458.000081, type 1 (EV\_KEY), code 116 (KEY\_POWER), value 0

Event: time 1551666458.000081, ------ SYN\_REPORT ------

Note: Press "CTRL+C" to exit the test.

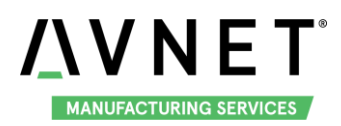

## 3.3 Displayer

MaaXBoard supports 3 kinds of displayer: HDMI, MIPI-LVDS and MIPI-DSI screen. Users can connect the screen to MaaXBoard before boot up the system according to the following table. When the system boot up, the screen will print the related startup message and login UI. Users can connect keyboard to login the MaaXBoard file system. The default displayer is HDMI screen.

| Screen Type           | Interface                     |
|-----------------------|-------------------------------|
| HDMI (Default screen) | J19 (Standard HDMI Interface) |
| MIPI-DSI              | J16                           |
| MIPI-LVDS             | J16                           |

Display device could be chosen by modify the fdt\_file value in uEnv.txt.

#### **Modification Method:**

After the system start up, use **vi** command to modify the uEnv.txt under path /run/media/mmcblk0p1, use **sync** command to synchronize, then reboot the system to make the modification effective.

#### 3.3.1 HDMI

HDMI is the default displayer, the fdt\_file value should be:

#### fdt\_file=em-sbc-imx8m.dtb

The max HDMI screen resolution supported is 4K.

#### 3.3.2 MIPI-DSI Screen

Choose MIPI-DSI screen, the fdt\_file value should be:

#### fdt\_file=em-sbc-imx8m-dcss-dsi.dtb

MIPI-DSI supports backlight brightness adjustment. The backlight brightness has a range from 0 to 255, in which 10 means highest brightness, 0 means lowest.

Execute the following instructions on the serial terminal to implement the backlight test:

#### root@imx8mqevk:~# echo 7 > /sys/class/backlight/backlight/brightness

#### 3.3.3 MIPI-LVDS Screen

Choose MIPI-LVDS screen, the fdt\_file value should be:

#### fdt\_file=em-sbc-imx8m-dcss-lvds.dtb

MIPI-LVDS supports backlight brightness adjustment. The backlight brightness has a range from 0 to 10, in which 10 means highest brightness, 0 means lowest.

Execute the following instructions on the serial terminal to implement the backlight test:

#### root@imx8mqevk:~# echo 5 > /sys/class/backlight/lvds\_backlight/brightness

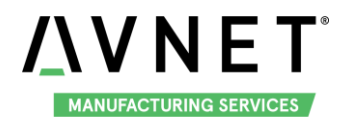

### 3.4 Touchscreen

Connect the screen module to J16, execute the following instructions on the serial terminal to implement the touch screen calibration program:

#### root@imx8mqevk:~# ts\_calibrate

Following the notes on LCD, click the "+" icon for five times to complete the calibration.

### 3.5 HDMI Audio

Choose HDMI screen as displayer, connect HDMI displayer and the Audio devices, play the audio file:

root@imx8mqevk:~# aplay audio\_sample.wav

root@imx8mqevk:~# gst-play-1.0 audio\_sample.wav

Note: aplay command support audio file in wav format, gst-play command support wav, mp3 and aac format.

### 3.6 UART

MaaXBoard supports 2 UART interface.

| MaaXBoard (CPU) | Interface Type             |  |
|-----------------|----------------------------|--|
| UART1           | UART TTL (Debug Interface) |  |
| UART2           | UART TTL                   |  |

#### 3.6.1 UART 2

In the Yocto system, the node for UART2 is /dev/ttymxc1.

The system image provides a test application, uart\_test, which could be used for a loop back test. Short connect the pin 16 and 18 in J10, then enter the following instructions in serial terminal:

root@imx8mqevk:~# ./uart\_test -d /dev/ttymxc1 -b 115200

/dev/ttymxc1 RECV 10 total

/dev/ttymxc1 RECV: 1234567890

The result of RECV as above, means test passed.

Note: Press "CTRL+C" to exit the test.

## 3.7 Gigabit Ethernet Interface

Connect the network cable to J13, enter the following instructions to set the IP address: (The below IP address are example, replace it with your real network environment)

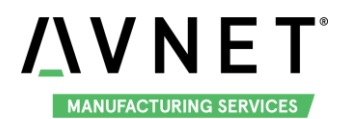

#### 3.7.1 Automatic get IP Address

When you connect the network cable, MaaXBoard will get the IP address automatically, you can check the IP address with **ifconfig** command, and test the network with the following instruction:

root@imx8mqevk:~# ping www.baidu.com

#### 3.7.2 Configure static IP

If you need to set a static IP, execute the following instructions:

You may need to add route info as below:

route add default gw 192.168.8.254

Set static IP address:

root@imx8mqevk:~# ifconfig eth0 192.168.8.119

Network test:

root@imx8mqevk:~# ping www.baidu.com

### 3.8 USB 3.0 Interface

The USB 3.0 interface HUB1 on have 2 USB Host Interface, the upper one is USB1, the lower one is USB0. USB0 and USB1 both support USB HOST function, USB0 support USB Device function.

#### 3.8.1 USB Host

Insert a U-disk to USB0 or USB1, serial terminal will display the disk information:

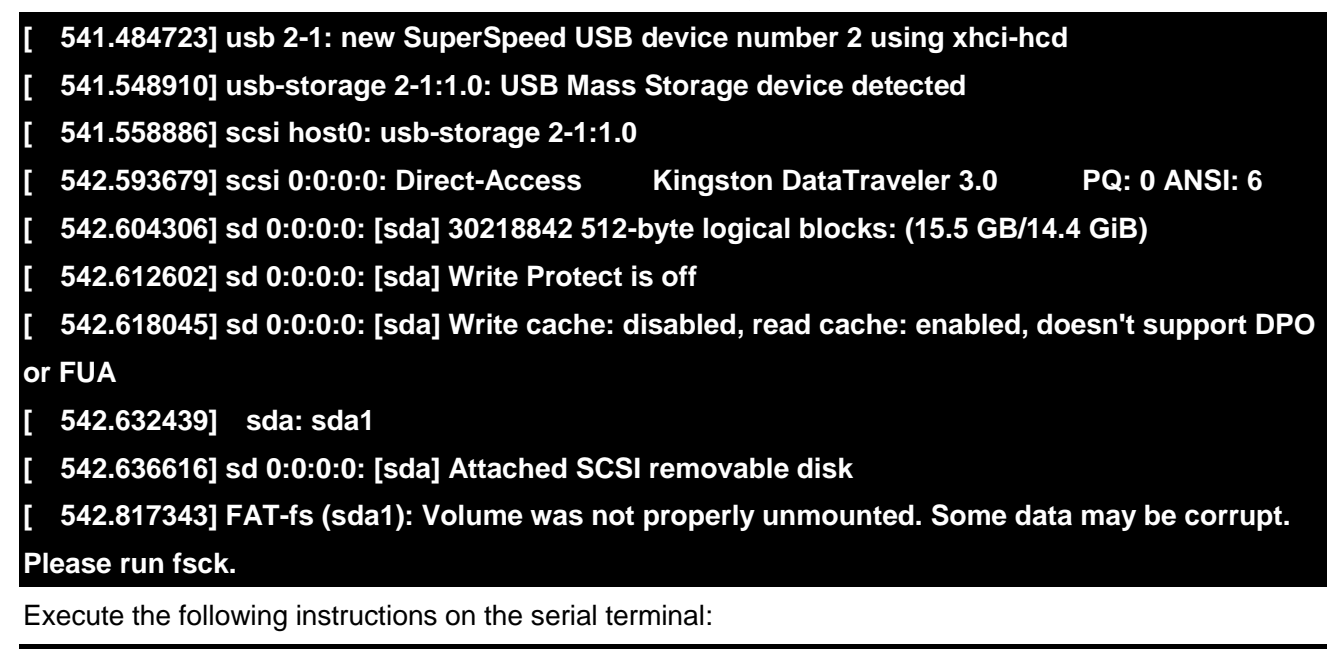

root@imx8mqevk:~# ls /dev/sd\*

/dev/sda /dev/sda1

Storage nodes for U disk is /dev/sda, you can use mount command to mount the device for further use.

EM-MC-SBC-IM8M also supports other USB device such as key board and mouse.

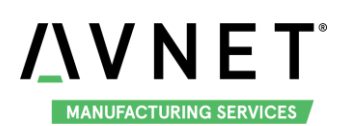

#### 3.8.2 USB Device

USB0 support USB Device function could be used to burn the system image or use as USB Network adapter.

#### 3.8.2.1 BURNING MODE

Connect USB0 and PC before power on the board. The system will not boot normally, it will enter burning mode. Then users could burn the system image to the development board using uuu tools. For the detail information, refer to MaaXBoard EMMC burning Guide.

#### 3.8.2.2 USB NETWORK ADAPTER

To use USB0 as USB network adapter, users should modify the value of fdt\_file in uEnv.txt and reboot the system.

fdt\_file=em-sbc-imx8m-usb0-device.dtb

When choose this value, the displayer is HDMI.

Connect USB0 to PC after the system start up, open the device manager, and check if the following device is recognized:

┛- ҧ 其他设备 \_\_\_\_\_ RNDIS/Ethernet Gadget

Please follow the steps listed below to finish USB Device test (Use Windows 7 as example).

1) Install Linux USB Ethernet driver (In release package: LinuxTools), then the device manager will list the Network Adapter: Linux USB Ethernet/RNDIS Gadget

🔺 👰 网络适配器

📲 Linux USB Ethernet/RNDIS Gadget

📲 Realtek PCIe GBE Family Controller

2) Execute the following instructions to set and view the IP address of USB OTG port

The below IP address are example, you can select any other IP, but make sure it is NOT the same network segment as your PC's Ethernet port.

#### root@imx8mqevk:~# ifconfig usb0 up

root@imx8mqevk:~# ifconfig usb0 192.168.1.115

root@imx8mqevk:~# ifconfig

The terminal window will print information as shown below

| usb0 | Link encap:Ethernet HWaddr 92:a9:b6:be:8b:3f                   |  |  |
|------|----------------------------------------------------------------|--|--|
|      | inet addr:192.168.1.115 Bcast:192.168.1.255 Mask:255.255.255.0 |  |  |
|      | inet6 addr: fe80::90a9:b6ff:febe:8b3f/64 Scope:Link            |  |  |
|      | UP BROADCAST RUNNING MULTICAST MTU:1500 Metric:1               |  |  |
|      | RX packets:167 errors:0 dropped:0 overruns:0 frame:0           |  |  |
|      | TX packets:28 errors:0 dropped:0 overruns:0 carrier:0          |  |  |
|      | collisions:0 txqueuelen:1000                                   |  |  |
|      | RX bytes:12180 (11.8 KiB) TX bytes:7075 (6.9 KiB)              |  |  |
|      |                                                                |  |  |

3) Open Control Panel, in the search box, type adapter, and then, under Network and Sharing Center,

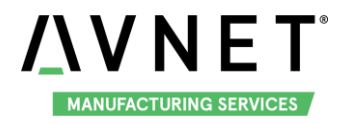

select View network connections, you will find a new Local Area Connection as shown below

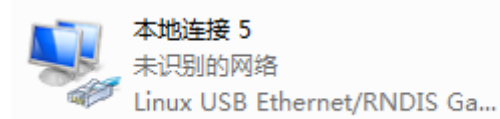

4) Right click the connection "Local Area Connection 5", select "Properties"-> "Networking" -> "Internet Protocol Version 4 (TCP/IPv4)", then select Properties to open the following window. Set an IP address that is in the same network segment as the USB OTG port, then click "OK".

| Internet 协议版本 4 (TCP/IPv4) 属性                                                              |                   |  |  |  |  |  |
|--------------------------------------------------------------------------------------------|-------------------|--|--|--|--|--|
| 常规                                                                                         |                   |  |  |  |  |  |
| 如果网络支持此功能,则可以获取自动指派的 IP 设置。否则,<br>您需要从网络系统管理员处获得适当的 IP 设置。                                 |                   |  |  |  |  |  |
|                                                                                            |                   |  |  |  |  |  |
| ──◎ 使用下面的 IP 地址(S): -                                                                      |                   |  |  |  |  |  |
| IP 地址(I):                                                                                  | 192 .168 . 1 . 15 |  |  |  |  |  |
| 子网掩码(0):                                                                                   | 255 .255 .255 .0  |  |  |  |  |  |
| 默认网关(0):                                                                                   | 192 .168 . 1 . 1  |  |  |  |  |  |
| <ul> <li>自动获得 DNS 服务器地址(B)</li> <li>使用下面的 DNS 服务器地址(C):</li> <li>首选 DNS 服务哭(P):</li> </ul> |                   |  |  |  |  |  |
| 备用 DNS 服务器(A):                                                                             | · · ·             |  |  |  |  |  |
| ■ 退出时验证设置(L)                                                                               | 高级(V)             |  |  |  |  |  |
|                                                                                            | 确定 取消             |  |  |  |  |  |

5) Execute the following instruction to verify the network connection;

root@imx8mqevk:~# ping 192.168.1.15 PING 192.168.1.15 (192.168.1.15) 56(84) bytes of data. 64 bytes from 192.168.1.15: icmp\_seq=1 ttl=64 time=0.865 ms 64 bytes from 192.168.1.15: icmp\_seq=2 ttl=64 time=0.464 ms 64 bytes from 192.168.1.15: icmp\_seq=3 ttl=64 time=0.259 ms

The information shown above indicates the network connection is working properly.

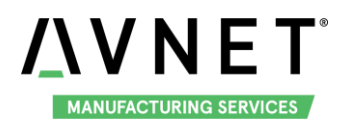

## 3.9 Wi-Fi

The on-board Wi-Fi module support 2.4G/5G network.

#### 3.9.1 Connect Wi-Fi

To connect WIFI, execute the following instructions on the serial terminal:

root@imx8mqevk:~# ./wifi\_sta\_connect.sh Embest-WiFi 12345678

In above instruction: "Embest-WiFi" is the SSID of the WIFI, "12345678" is the password. If the connection succeeds, it will print the following info:

#### udhcpc: sending discover

udhcpc: sending select for 192.168.1.141

udhcpc: lease of 192.168.1.141 obtained, lease time 86400

/etc/udhcpc.d/50default: Adding DNS 192.168.1.1

Test Wi-Fi network with ping command:

root@imx8mqevk:~# ping www.baidu.com -I wlan0

PING www.a.shifen.com (103.235.46.39) 56(84) bytes of data.

64 bytes from 103.235.46.39: icmp\_seq=1 ttl=50 time=122 ms

#### 3.9.2 Disconnect Wi-Fi Connection

To disconnect WIFI, execute the following instructions on the serial terminal:

#### root@imx8mqevk:~# ./wifi\_stop.sh

If the operation success, it will print the following info:

Terminating DHCP 3907

**Terminating hostapd** 

Terminating wpa\_supplicant

root 3887 1 0 09:25 ? 00:00:00 wpa\_supplicant -B -i wlan0 -c /etc/wpa\_supplicant.conf -D nl80211 sending signal 15 to procs

wlan0 has been disconnected on STA mode and AP mode !

#### 3.9.3 Wi-Fi AP

To open a Wi-Fi hotspot, connect the network cable to J13, execute the following instructions on the serial terminal:

root@imx8mqevk:~# ./wifi\_ap\_start.sh

Configuration file: /etc/hostapd\_mx8.conf

rfkill: Cannot open RFKILL control device

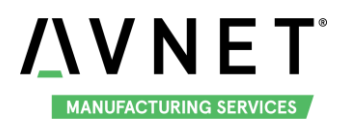

#### wlan0: Could not connect to kernel driver

Using interface wlan0 with hwaddr 80:c5:f2:7f:6e:cd and ssid "wifi\_testAP"

#### wlan0: interface state UNINITIALIZED->ENABLED

#### wlan0: AP-ENABLED

Now, you can connect Wi-Fi device to this hotspot, the default ssid is wifi\_testAP, password is 12345678. If you need to modify it, use **vi** command to modify the related parameter in **/etc/hostapd\_mx8.conf**, then reopen the hotspot.

Shut off the Wi-Fi connection: use ./wifi\_stop.sh command

#### 3.10 Bluetooth 4.2

Execute the following instructions in the serial terminal:

root@imx8mqevk:~# ./ bluetooth\_start.sh

System will open Bluetooth module and scan the Bluetooth device.

#### 3.11 Camera

MaaXBoard support USB Camera and MIPI-CSI Camera. System provide a Camera application, could be used with desktop environment to preview, photograph and record video.

Connect a displayer, camera to MaaXBoard, make sure the desktop environment is start up.

To use the Camera application, execute the following instructions in the serial terminal:

root@imx8mqevk:~# ./Camera

Note: Press "CTRL+C" in serial terminal or click "X" on the screen to exit the camera application.

The Camera application will be shown on the screen:

| Ø | Camera            | _ 🗆 × |
|---|-------------------|-------|
|   | Seload            |       |
|   |                   |       |
|   |                   |       |
|   | uvcvideo mx6s-csi |       |
|   |                   |       |
|   |                   |       |
|   |                   |       |
|   | Record Time[s]: 5 | .]    |

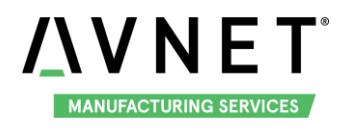

Choose uvcvideo when you use the USB camera, choose mx6s-csi when you use MIPI-CSI camera.

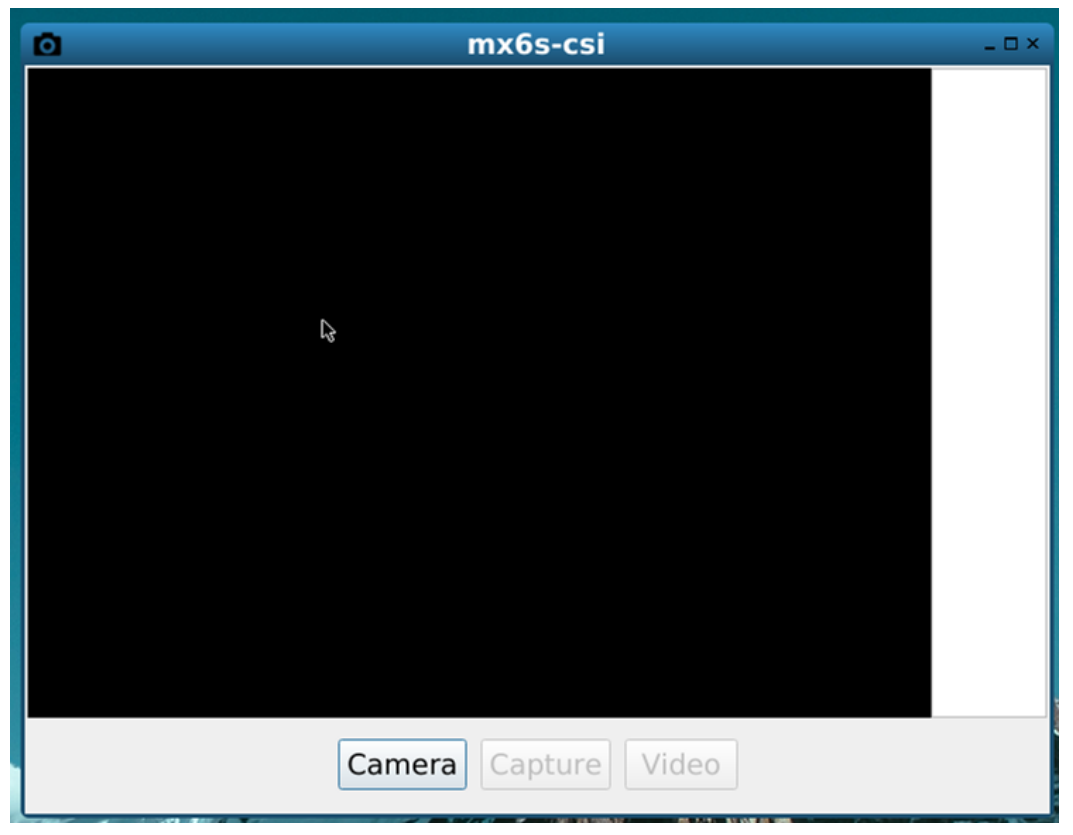

Click the Camera button on screen, to open Camera and preview the video.

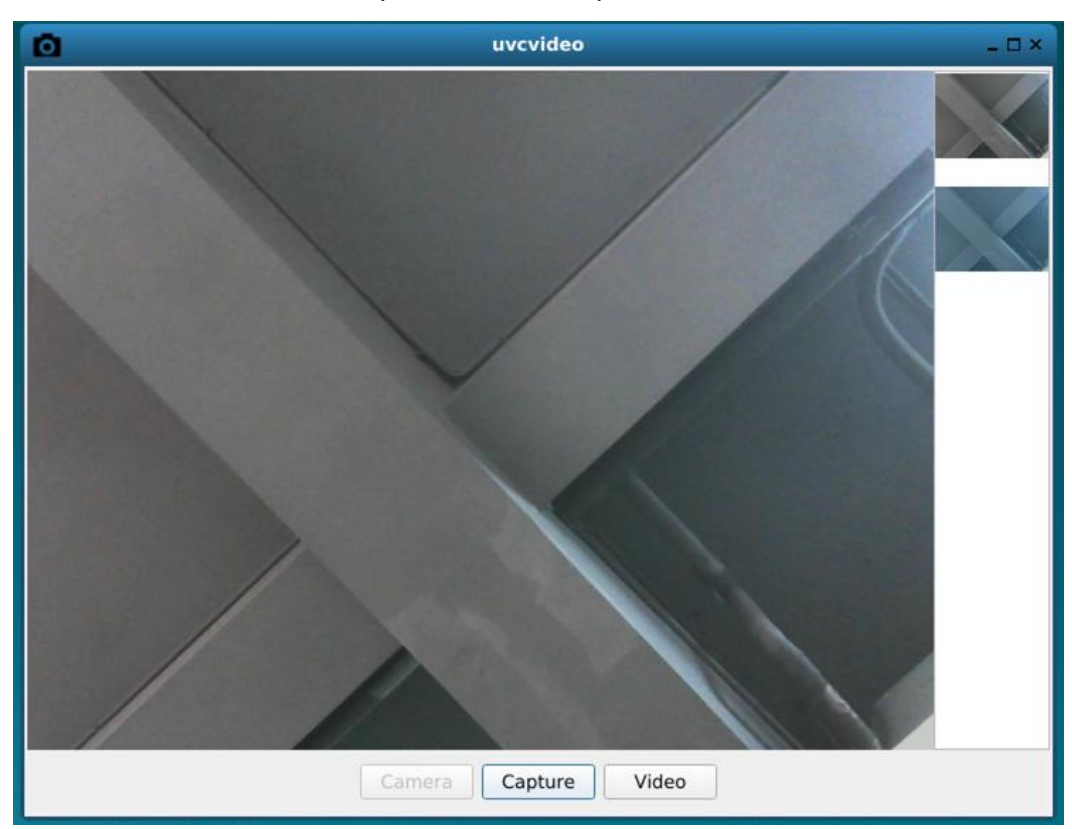

Click Capture button to take a photo and show the thumbnail in the right side of the window. Click Video, it

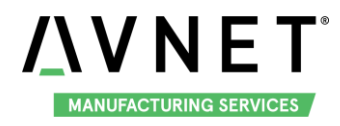

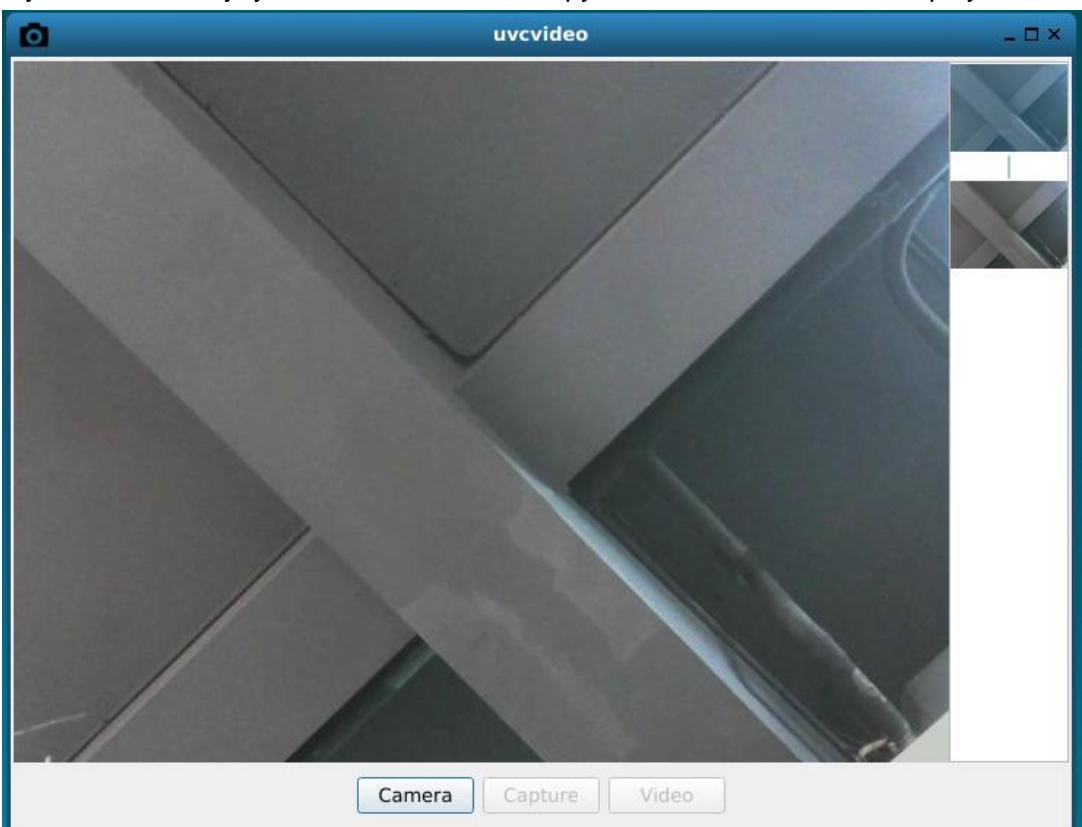

will record yuv video file in yuyv format, users could copy it to PC to check with YUVplayer.

Click the thumbnail to close the camera preview and show the whole image in current window.

## 3.12 GPIO (40 Pin Sense Hat) (TBD)

#### TBD

### 3.13 Automatically Mount

When storage device is connected with the board, Yocto system will mount the storage device to /run/media path, for example:

#### root@imx8mqevk:~# Is /run/media/ mmcblk0p1 sda1

In this example, mmcblk0p1 is the first partition of SD Card, sda1 is U disk.

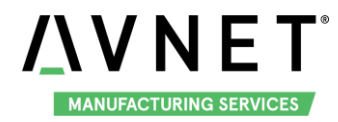

## 3.14 Desktop Environment

Connect displayer to MaaXBoard, desktop environment will start automatically after system boot. Users can connect keyboard and mouse to the board, open Wayland Terminal to operate it.

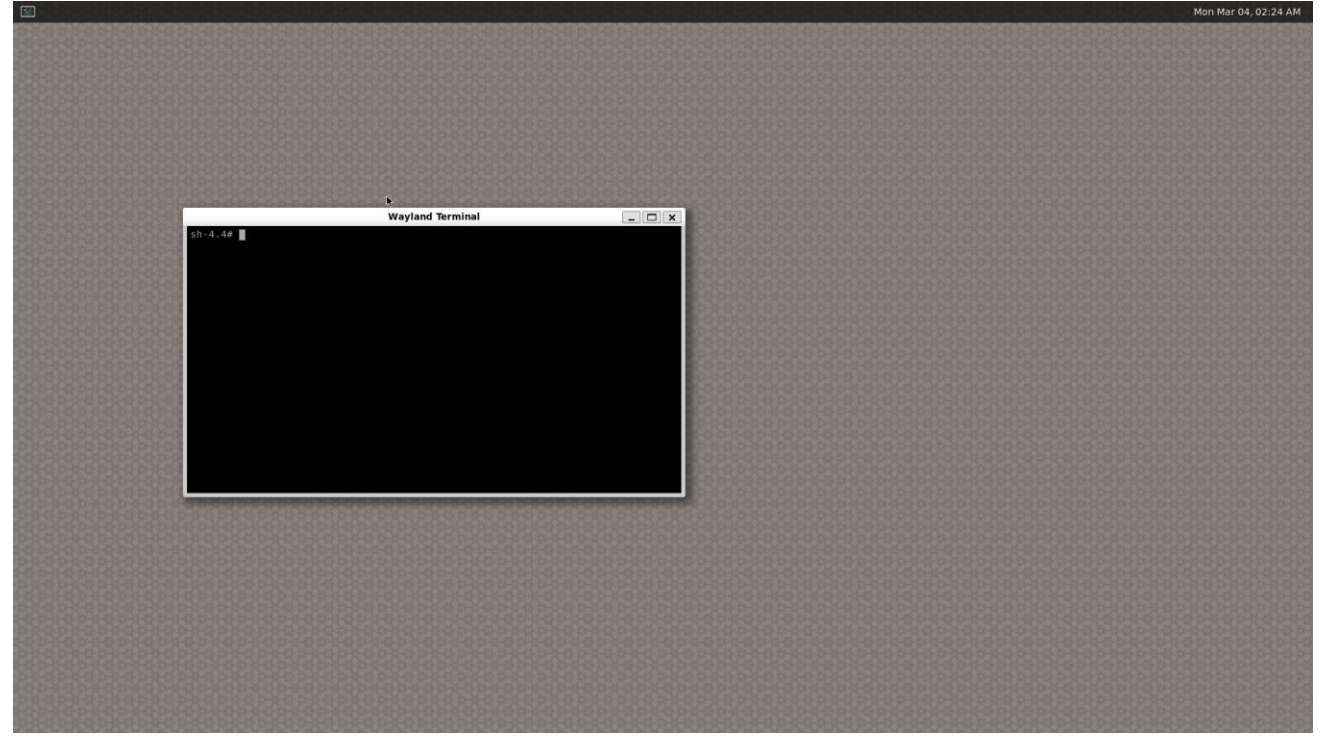

If user login from the serial terminal, system will install demo application automatically. For the details of the Demo, refer to next Chapter.

## 3.15 QT&GPU

Yocto file system integrated QT5.9.4 and GPU development Library, such as EGL, OpenCV, Open CL and Open VG. It also provides several test programs.

GPU test program saved in path /opt/, users can execute them in serial terminal, e.g.:

root@imx8mqevk:~# /usr/share/qt5/examples/gui/openglwindow/openglwindow root@imx8mqevk:~# /opt/imx-gpu-sdk/GLES3/Skybox/Skybox\_Wayland root@imx8mqevk:~# /opt/imx-gpu-sdk/OpenVG/Example3/Example3\_Wayland root@imx8mqevk:~# /opt/viv\_samples/tiger/tiger

Note: Press "CTRL+C" to exit the test.

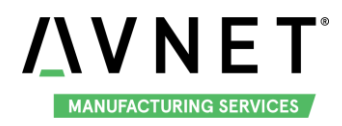

## 3.16 Play Video

Yocto system support play video file in mp4 format, the largest support resolution is 4K, Execute the following instructions in the serial terminal:

root@imx8mqevk:~# gst-play-1.0 4ktest.mp4

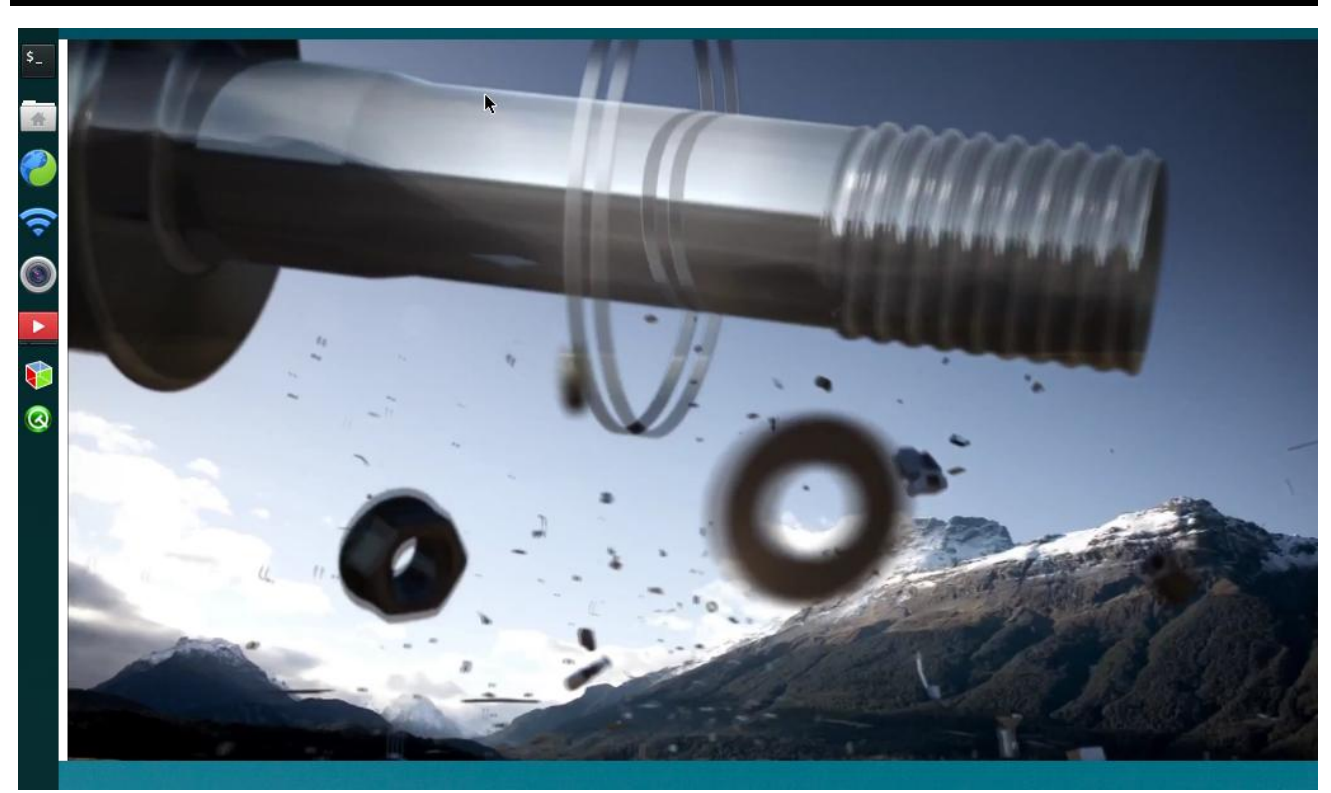

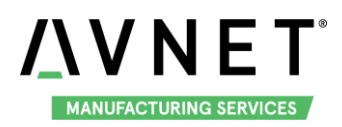

## Chapter 4 Demo Application

The first time to start the system and login from serial terminal, the system will install the demo application and reboot automatically. Then the demo application will be shown the screen.

This Demo could display and run normally on HDMI and MIPI-LVDS screen. Users could connect keyboard and mouse to operate.

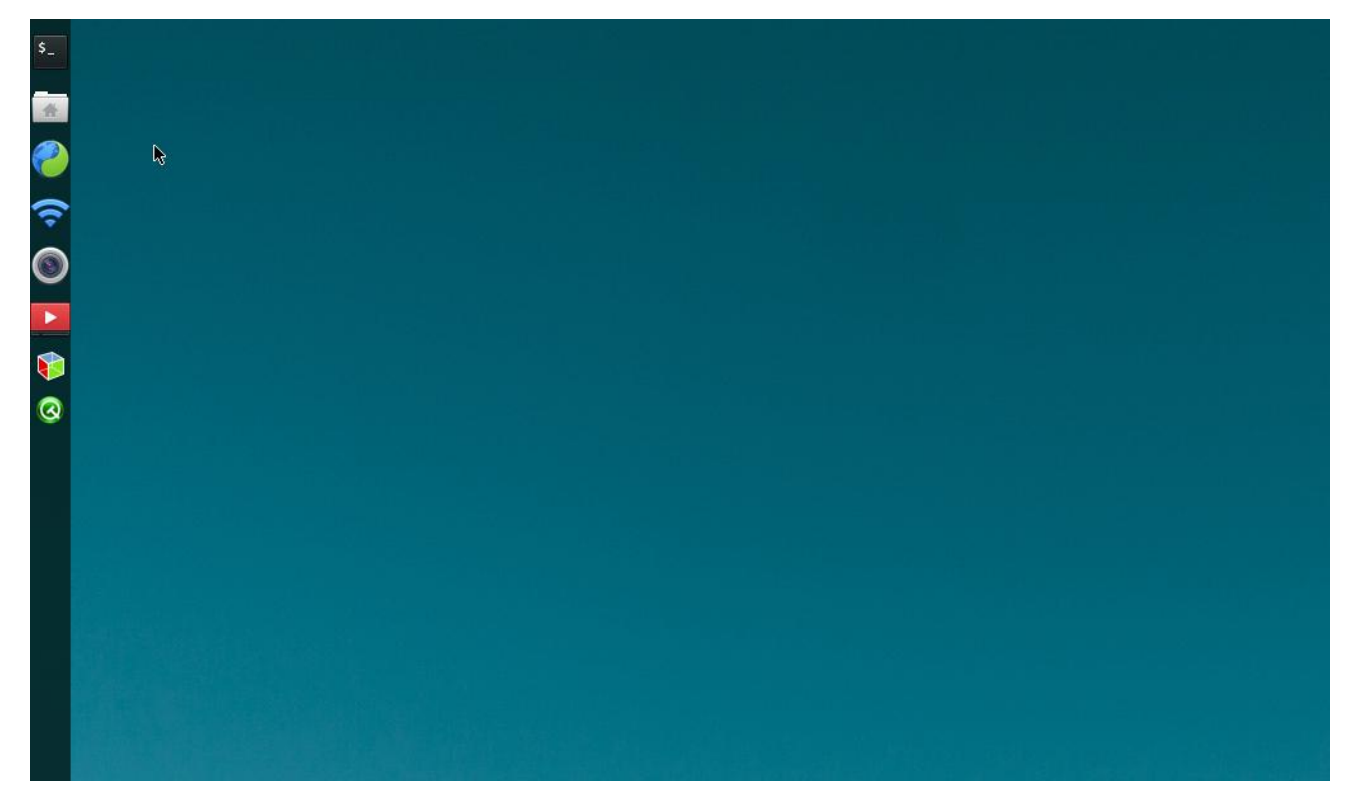

Demo support these application, which could be open from the menu in the left side of the screen, they are:

- Wayland Terminal
- QtFM
- Chromium
- WiFi\_Config
- Camera
- 🔷 Video
- 3D Example
- QT Examples

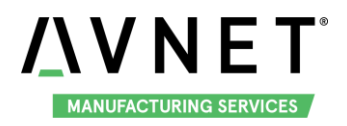

## 4.1 Wayland Terminal

| \$       |                 |                                                                                                    |                  |  |
|----------|-----------------|----------------------------------------------------------------------------------------------------|------------------|--|
| <b>v</b> | veston-terminal |                                                                                                    |                  |  |
| 0        |                 |                                                                                                    | Wayland Terminal |  |
| ŝ        |                 | sh-4.4#                                                                                                    | wayland lerminal |  |
| 0        |                 | 24.0                                                                                                    |                  |  |
|          |                 |                                                                                                    |                  |  |
| ø        |                 |                                                                                                    |                  |  |
| 0        |                 |                                                                                                    |                  |  |
|          |                 |                                                                                                    |                  |  |
|          |                 |                                                                                                    |                  |  |
|          |                 |                                                                                                    |                  |  |
|          |                 |                                                                                                    |                  |  |
|          |                 |                                                                                                    |                  |  |
|          |                 | and the second second second second second second second second second second second second second second second |                  |  |

A terminal application could connect keyboard and mouse to operate.

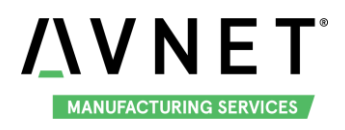

## 4.2 QtFM

| qtfm |                       |      |                 |
|------|-----------------------|------|-----------------|
|      | 0                     | QtFM | _ 🗆 ×           |
|      | File Edit View Help   |      |                 |
|      | 🗢 🏦 🏠 /               |      | <u> </u>        |
|      | Computer              |      |                 |
|      | Home                  | bin  | haat            |
|      | Desktop               | bin  | boot            |
|      | Trash                 |      |                 |
|      |                       |      |                 |
|      | 2.36GB / 6.52GB (36%) | 21   | 1 items 938.8KB |
|      |                       |      |                 |

A File Manager based on QT, could be used to view the files and their properties in the system. Support operation as: Copy, Cut, Paste, Delete, Compress, etc.

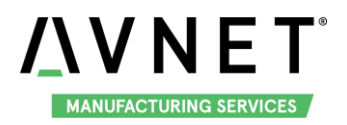

## 4.3 Chromium

| \$_                                                                                                    | Welcome to Chromium × +                                                                                                    |   |   |   |
|----------------------------------------------------------------------------------------------------|----------------------------------------------------------------------------------------------------|---|---|---|
| ÷                                                                                                    | ← → C                                                                                                    | ☆ | Θ | : |
| 2                                                                                                    | You are using an unsupported command-line flag:no-sandbox. Stability and security will suffer.                                |   |   | × |
| <ul> <li></li> <li></li> &lt;</ul> | *                                                                                                    |   |   |   |
| 3                                                                                                    | Welcome to Chromium                                                                                                    |   |   |   |
|                                                                                                    | Sign in to Chrome with your Google Account to get your bookmarks, history, passwords, and other settings on all your devices. |   |   |   |
|                                                                                                    | Sign in<br>No thanks                                                                                                    |   |   |   |

Users could connect the internet with this application.

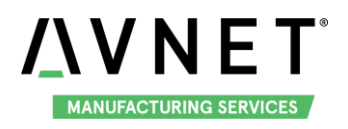

## 4.4 WiFi\_Config

| WiFi_Cont     | fig _ 🗆 ×                                                                                                    |
|---------------|----------------------------------------------------------------------------------------------------|
|               | 1998 - Contest - Contest - |
|               | Close refresh                                                                                                    |
| ssjzzc        | 4                                                                                                    |
| ChinaNet-Ts7k |                                                                                                    |
| Embest_Wif    |                                                                                                    |
| e3000         | _                                                                                                    |
| Embest_WiFi   |                                                                                                    |
| lemfo         |                                                                                                    |
| marfosec      | <u> </u>                                                                                                    |

Open WiFi\_Config will open Wi-Fi module and shutdown the Gigabit Ethernet adapter. System will scan the Wi-Fi connection. Click the Wi-Fi SSID and enter password to connect. Users could also disconnect the Wi-Fi, refresh the Wi-Fi, shutdown Wi-Fi module and open Gigabit Ethernet adapter.

| s_ |                                                                                      |  |
|----|--------------------------------------------------------------------------------------|--|
|    | WiFi_Config _ 🗆 ×                                                                    |  |
|    | Close refresh                                                                        |  |
|    | ssjzzc <u>^</u><br>ChinaNet-Ts7k                                                     |  |
|    | Embest_WiFi                                                                          |  |
| 3  | e3000<br>Embest_WiFi<br>lenft<br>Please input [Embest_WiFi] password<br>Image Cancel |  |
|    |                                                                                      |  |

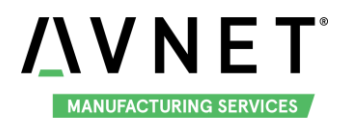

## 4.5 Camera

| Camera _ 🗆 ×      |  |
|-------------------|--|
| S Reload          |  |
| uvcvideo mx6s-csi |  |
| Record Time[s]: 5 |  |
|                   |  |

Camera application support USB Camera and MIPI-CSI Camera to preview, photograph and record video. It is the same with Camera application in Yocto system. Refer to <u>3.11 Camera</u>.

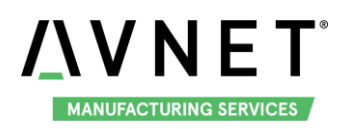

## 4.6 Video

Video application support play video in mp4 and avi format. The largest support resolution is 4K. Users could choose the video file to be displayed.

| <b>5_</b> |        |       |
|-----------|--------|-------|
|           |        |       |
|           | Video  | _ 🗆 × |
|           |        |       |
|           | Select |       |
|           |        | 10017 |
| Video     |        |       |
|           |        |       |
|           |        |       |
|           |        |       |
|           |        |       |
|           |        |       |
|           |        |       |
|           |        |       |

|                    | ope                 | en video                               | _ 🗆 ×                    |           |
|--------------------|---------------------|----------------------------------------|--------------------------|-----------|
| Look in:           | 🚞 /home/root        | • 0 0 0                                |                          |           |
| Compute            | Name                | <ul> <li>Size</li> <li>Type</li> </ul> | Date Modified            |           |
| root               | 4ktest.mp4          | Folder<br>107MiB mp4 File              | 18 Jun9:28<br>18 Jun7:52 | deo _ 🗆 > |
|                    | -                   | stationed as • respected to            |                          |           |
|                    |                     |                                        |                          |           |
|                    |                     |                                        |                          | ect       |
|                    |                     |                                        |                          |           |
|                    |                     |                                        |                          |           |
|                    |                     |                                        |                          |           |
|                    |                     |                                        |                          |           |
|                    |                     |                                        | •                        |           |
| File <u>n</u> ame: |                     |                                        | Open                     |           |
|                    | Videos(*.mp4 *.avi) | •                                      | X Cancel                 |           |

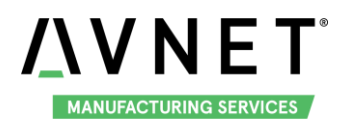

#### MaaXBoard-Linux-Yocto-UM-V1.1

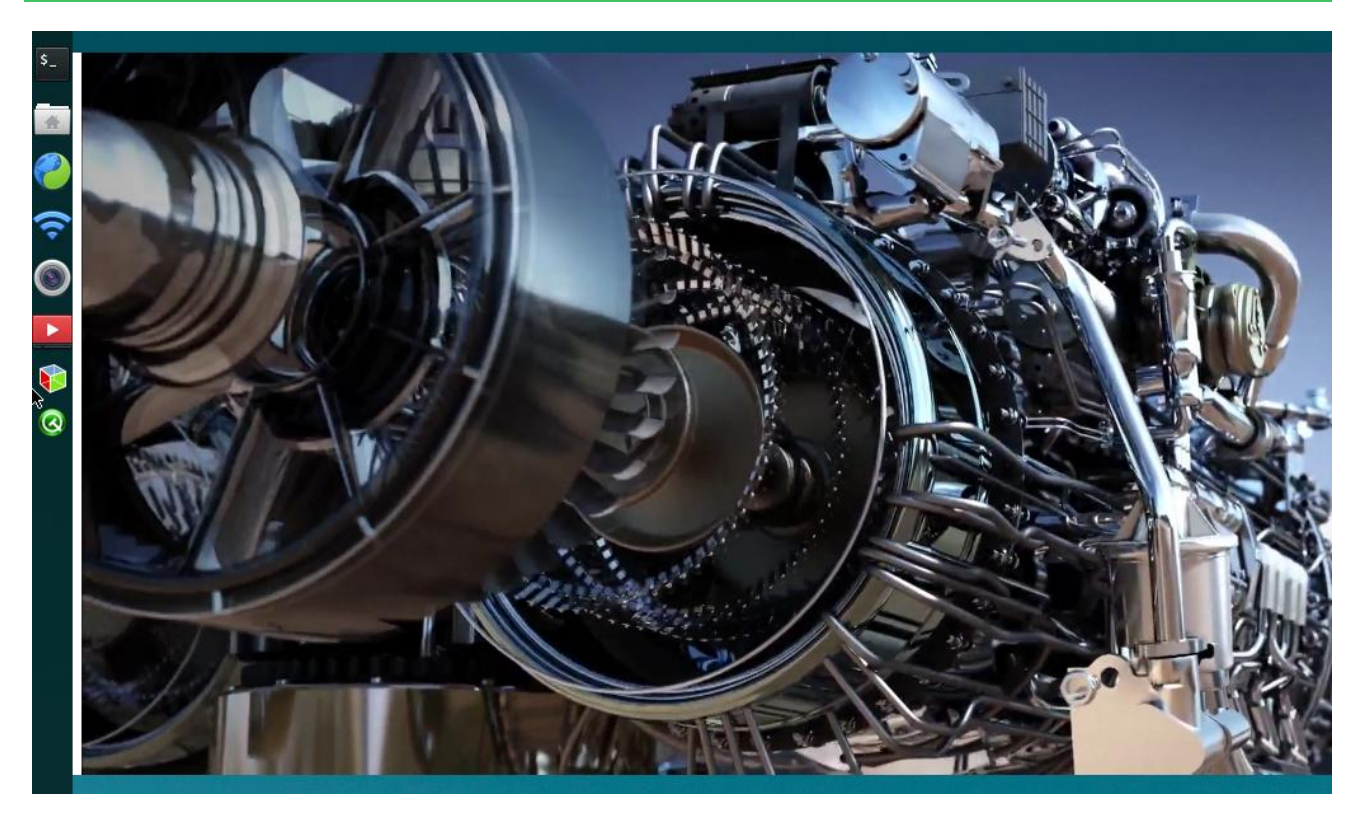

When the video play to the end, it be go back to the file select UI.

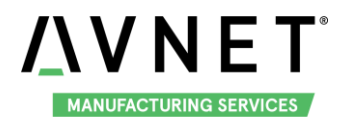

## 4.7 3D Example

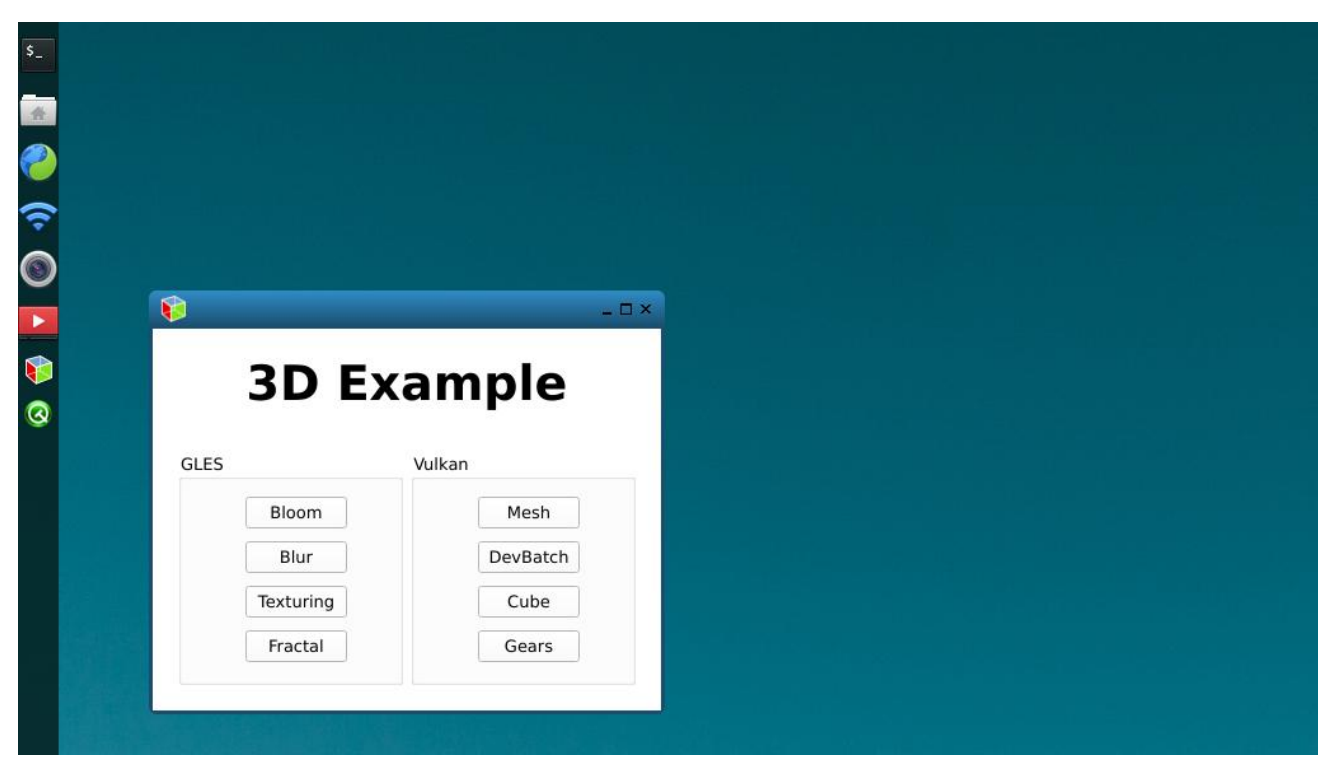

3D Example provides 8 3D test examples. Users could click the example name to open the related application, press Esc on the keyboard to exit the application.

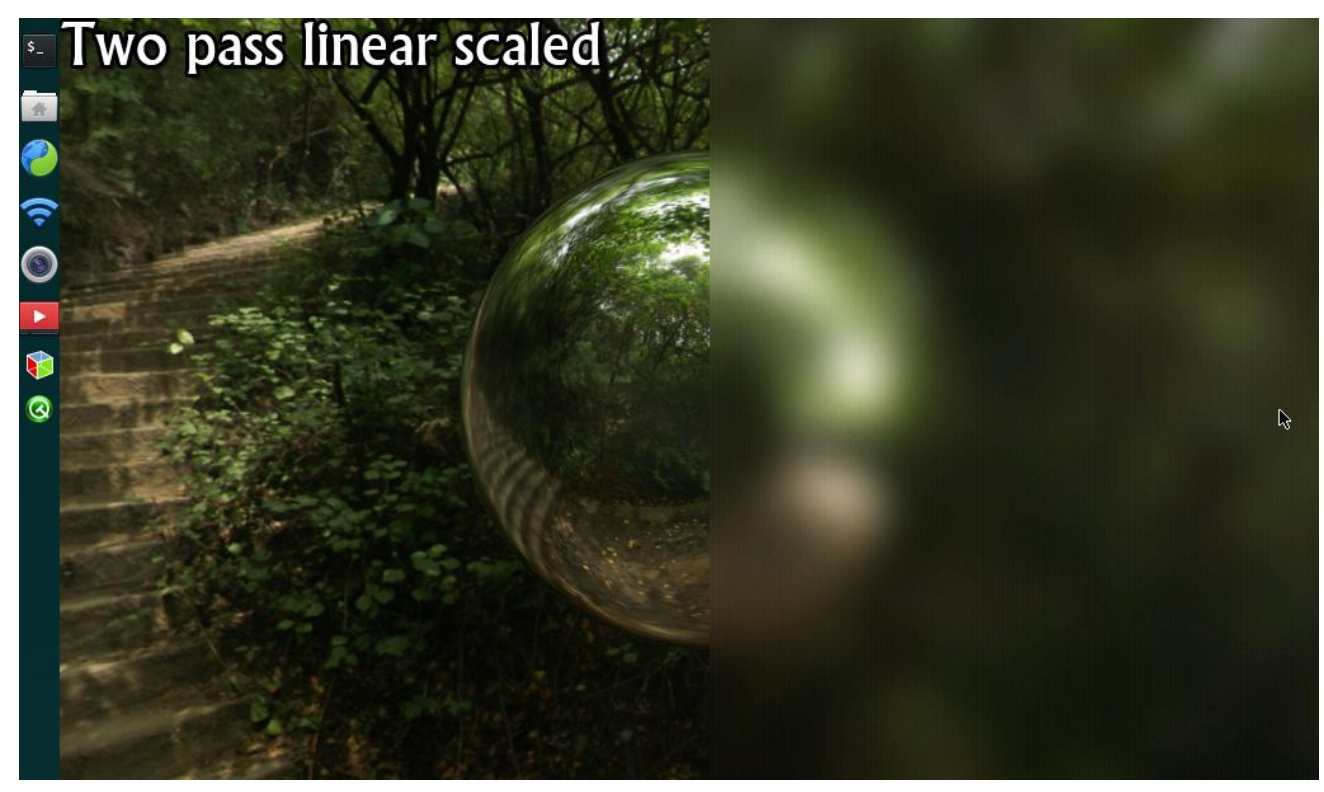

Note: You can only open 1 example at the same time. Close it by press Esc on the keyboard.

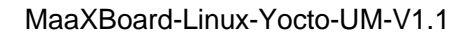

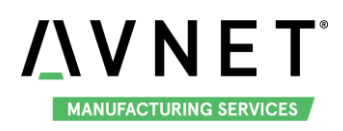

## 4.8 QT Examples

QT Example provides 4 QT test examples. Users could click the example name to open the related application, click "X" button in the application to exit.

|  | Qt Ex    | amples        |
|--|----------|---------------|
|  | GroupBox |               |
|  | Scene3d  | Animatedtiles |
|  | Carouse  | Graph         |
|  |          |               |
|  |          |               |
|  |          |               |
|  |          |               |

Note: You can only open 1 example at the same time. Close it by click "X".

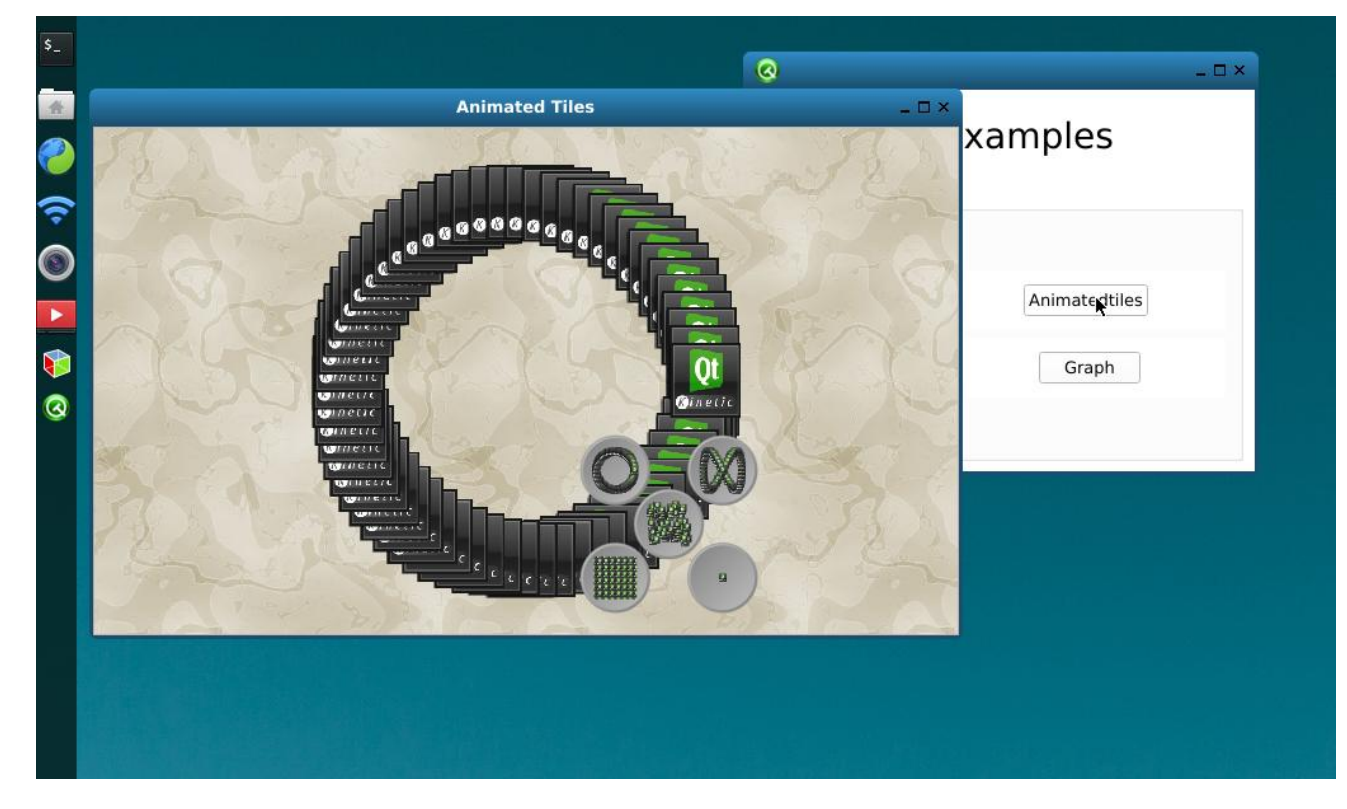

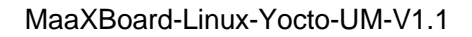

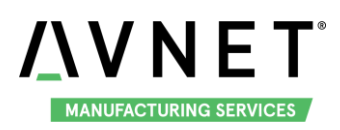

## Chapter 5 Burn or update the system Image

## 5.1 Burn the System Image to SD Card under Windows OS

- 1. Firstly, you should prepare a SD card, which is no less than 8GB.
- 2. Then, download and install "Win32 Disk Imager" from: https://sourceforge.net/projects/win32diskimager/.

| 🛬 Win32 Disk Imager             |         |
|---------------------------------|---------|
| -Image File                     | Device  |
|                                 | [H:\] 🔻 |
| Copy MD5 Hash:                  |         |
| Progress                        |         |
|                                 |         |
| Version: 0.9.5 Cancel Read Writ | e Exit  |
|                                 | .#      |

3. Select the system images file: eg:MaaXBoard-LinuxShipmentImage-Yocto-V1.0.6r07.img

| 👒 Win32 Disk Imager        |                   |
|----------------------------|-------------------|
| Image File                 | Device            |
|                            | [H:\] 🔻           |
| Copy MD5 Hash:             | ×                 |
| Progress                   | Select Image File |
|                            |                   |
| Version: 0.9.5 Cancel Read | Write Exit        |

4. Click "Write" button to burn the images:

| 👒 Win32 Disk Imager     |                 |
|-------------------------|-----------------|
| Image File              | Device          |
| Path of your image file | [H:\] 🔻         |
| Copy MD5 Hash:          |                 |
| Progress                | Click Write     |
|                         |                 |
| Version: 0.9.5 Cancel   | Read Write Exit |
|                         | ±.              |

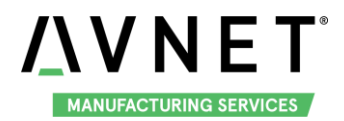

## 5.2 Burn the System Image to SD Card under Linux OS

In Ubuntu or Debian OS, you can use bmap-tool to burn the image to SD Card. Here we use MaaXBoard-LinuxShipmentImage-Yocto-V1.0.6r07.img as an example:

1. Install bmap-tools

\$ sudo apt install bmap-tools

2. Enter the following instructions in command line to check the SD Card ID, in this example is: sdc

| \$ Is /dev/se                                                                       | \$ Is /dev/sd*           |            |           |           |           |  |  |
|-------------------------------------------------------------------------------------|--------------------------|------------|-----------|-----------|-----------|--|--|
| /dev/sda                                                                            | /dev/sda2                | /dev/sdb   | /dev/sdb2 | /dev/sdc  | /dev/sdc2 |  |  |
| /dev/sda1                                                                           | /dev/sda5                | /dev/sdb1  | /dev/sdb5 | /dev/sdc1 |           |  |  |
| 3. If SD C                                                                          | Card is mount            | ed, umount | it.       |           |           |  |  |
| \$ sudo um                                                                          | \$ sudo umount /dev/sdc1 |            |           |           |           |  |  |
| \$ sudo umount /dev/sdc2                                                            |                          |            |           |           |           |  |  |
| 4. Burn the SD card with following instructions:                                    |                          |            |           |           |           |  |  |
| \$ bmaptool create -o burn.map MaaXBoard-LinuxShipmentImage-Yocto-V1.0.6r07.img     |                          |            |           |           |           |  |  |
| \$ sudo bmaptool copybmap burn.map MaaXBoard-LinuxShipmentImage-Yocto-V1.0.6r07.img |                          |            |           |           |           |  |  |
| /dev/sdc                                                                            |                          |            |           |           |           |  |  |

### 5.3 Update System Image in eMMC

USB0 (The lower one in USB interface HUB1) support burning mode. Connect USB0 and PC before power on the board. The system will enter burning mode. Then users could burn the system image to the development board using uuu tools. For the detail information, refer to MaaXBoard EMMC burning Guide.

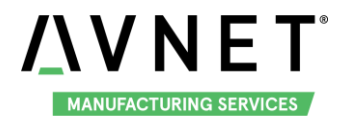

## Chapter 6 Appendix

### 6.1 Hardware

For the detail hardware introduction, please refer to MaaXBoard Hardware user manual.

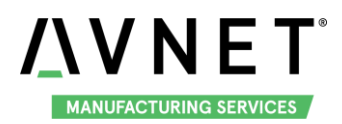

## Chapter 7 Technical Support and Warranty

## 7.1 Technical Support

Avnet Manufacturing Services provides its product with one-year free technical support including:

- Providing software and hardware resources related to the embedded products of Avnet Manufacturing Services;
- Helping customers properly compile and run the source code provided by Avnet Manufacturing Services;
- Providing technical support service if the embedded hardware products do not function properly under the circumstances that customers operate according to the instructions in the documents provided by Avnet Manufacturing Services;
- Helping customers troubleshoot the products.
- The following conditions will not be covered by our technical support service. We will take appropriate measures accordingly:
  - Customers encounter issues related to software or hardware during their development process;
  - Customers encounter issues caused by any unauthorized alter to the embedded operating system;
  - Customers encounter issues related to their own applications;
  - Customers encounter issues caused by any unauthorized alter to the source code provided by Avnet Manufacturing Services.

### 7.2 Warranty Conditions

- 12-month free warranty on the PCB under normal conditions of use since the sales of the product;
- The following conditions are not covered by free services; Avnet Manufacturing Services will charge accordingly:
  - Customers fail to provide valid purchase vouchers or the product identification tag is damaged, unreadable, altered or inconsistent with the products;
  - Not according to the user's manual operation causes damage to the product;
  - Products are damaged in appearance or function caused by natural disasters (flood, fire, earthquake, lightning strike or typhoon) or natural aging of components or other force majeure;
  - Products are damaged in appearance or function caused by power failure, external forces, water, animals or foreign materials;

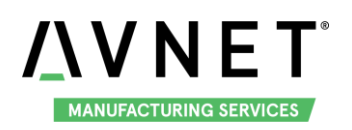

- Products malfunction caused by disassembly or alter of components by customers or, products disassembled or repaired by persons or organizations unauthorized by Avnet Manufacturing Services, or altered in factory specifications, or configured or expanded with the components that are not provided or recognized by Avnet Manufacturing Services and the resulted damage in appearance or function;
- Product failures caused by the software or system installed by customers or inappropriate settings of software or computer viruses;
- Products purchased from unauthorized sales;
- Warranty (including verbal and written) that is not made by Avnet Manufacturing Services and not included in the scope of our warranty should be fulfilled by the party who committed. Avnet Manufacturing Services has no any responsibility.
- Within the period of warranty, the freight for sending products from customers to Avnet Manufacturing Services should be paid by customers; the freight from Avnet Manufacturing Services to customers should be paid by us. The freight in any direction occurs after warranty period should be paid by customers;
- Please contact technical support if there is any repair request.
- Avnet Manufacturing Services will not take any responsibility on the products sent back without the permission of the company.

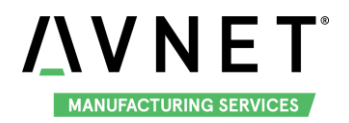

## **Chapter 8 Contact Information**

- Tel: +86-755-33190846/33190847/33190848
- E-mail:
  - Technical support: support@embest-tech.com
  - Sales contact: globalsales@embest-tech.com
- Fax: +86-755-25616057
- Website: <u>http://www.embest-tech.com/</u>
- Address: Tower B 4/F, Shanshui Building, Nanshan Yungu Innovation Industry Park, Liuxian Ave.No.4093,Nanshan District, Shenzhen, Guangdong, China